## Quick guide to the Photoshop pen tools

Douglas A. Kerr. P.E. (Ret.)

Issue 2 June 2, 2011

In the tables "point" by itself means anchor point.

| Pen tool (Auto Add/Delete OFF) |                                                                                                    |                                                           |                                                                                    |                                                                                                    |
|--------------------------------|----------------------------------------------------------------------------------------------------|-----------------------------------------------------------|------------------------------------------------------------------------------------|----------------------------------------------------------------------------------------------------|
|                                | Not on<br>curve                                                                                              | On selected<br>curve                                      | On point on<br>selected<br>curve                                                   | On terminal<br>point on<br>curve                                                                              |
| Normal                         | 1st point or further on new curve; drag out control points.Drag out control<br>point for upcomin<br>segment. |                                                           |                                                                                    | Drag out control<br>point for upcoming<br>segment.                                                            |
| Ctrl                           | Deselect<br>curve(s) or draw<br>marquee to<br>select points.                                                 | Select curve;<br>move selected<br>points; move<br>segment | Move point or<br>control point(s)                                                  | Move point or<br>control point(s)                                                                             |
| Alt                            | Affects control point operations; see Note 2                                                                 |                                                           |                                                                                    |                                                                                                    |
| Alt<br>(only)                  |                                                                                                    |                                                           | Drag out control<br>points/collapse<br>control points<br>Move one control<br>point | Drag out control<br>point for upcoming<br>segment/collapse<br>that control point<br>Move one control<br>point |
| Shift                          | (With control point actions) Constrain angle of direction lines to 45° increments                            |                                                           |                                                                                    |                                                                                                    |

| Pen tool (Auto Add/Delete ON) [Cells different from above shaded] |                                                                                            |                                                           |                                                                                    |                                                                                                    |
|-------------------------------------------------------------------|--------------------------------------------------------------------------------------------|-----------------------------------------------------------|------------------------------------------------------------------------------------|----------------------------------------------------------------------------------------------------|
|                                                                   | Not on<br>curve                                                                            | On selected<br>curve                                      | On point on<br>selected<br>curve                                                   | On terminal<br>point on<br>curve                                                                              |
| Normal                                                            | 1st point or<br>further on <b>new</b><br>curve; drag out<br>control points                 | Add point, drag<br>out control points                     | Delete point                                                                       | Drag out control<br>point for upcoming<br>segment.                                                            |
|                                                                   | [See note 1]                                                                               |                                                           |                                                                                    |                                                                                                    |
| Ctrl                                                              | Deselect<br>curve(s) or draw<br>marquee to<br>select points.                               | Select curve;<br>move selected<br>points; move<br>segment | Move point or<br>control point(s)                                                  | Move point or<br>control point(s)                                                                             |
| Alt                                                               | Affects control point operations; see Note 2                                               |                                                           |                                                                                    |                                                                                                    |
| Alt<br>(only)                                                     |                                                                                            |                                                           | Drag out control<br>points/collapse<br>control points<br>Move one control<br>point | Drag out control<br>point for upcoming<br>segment/collapse<br>that control point<br>Move one control<br>point |
| Shift                                                             | (With control point actions) Constrain angle of direction lines to $45^{\circ}$ increments |                                                           |                                                                                    |                                                                                                    |

Copyright © 2011 Douglas A. Kerr. May be reproduced and/or distributed but only intact, including this notice. Brief excerpts may be reproduced with credit.

The function in bold is the "named function" of the tool.

| Freeform pen tool |                                                                                         |  |  |
|-------------------|-----------------------------------------------------------------------------------------|--|--|
| Normal            | Draw freeform curve                                                                     |  |  |
| Shift             | Not on curve: deselect curve(s); draw marquee to select points. On curve: select curve. |  |  |

| Add anchor point tool |                                                                                   |                                                           |                                    |  |
|-----------------------|-----------------------------------------------------------------------------------|-----------------------------------------------------------|------------------------------------|--|
|                       | Not on curve                                                                      | On curve                                                  | On point<br>(on selected<br>curve) |  |
| Normal                | Deselect curve(s);<br>draw marquee to<br>select points.                           | Add point; drag to<br>move its control<br>points          | Move point or<br>control point     |  |
| Ctrl                  | Deselect curve(s);<br>draw marquee to<br>select points.                           | Select curve;<br>move selected<br>points; move<br>segment | Move point or<br>control point     |  |
| Shift                 | (With control point actions) Constrain angle of direction lines to 45° increments |                                                           |                                    |  |
| Alt                   | Affects control point operations; see Note 2                                      |                                                           |                                    |  |
| Alt<br>(only)         |                                                                                   | Select all points;<br>drag duplicate of<br>curve          | Delete point                       |  |

| Delete anchor point tool |                                                                                   |                                                           |                                          |  |
|--------------------------|-----------------------------------------------------------------------------------|-----------------------------------------------------------|------------------------------------------|--|
|                          | Not on curve                                                                      | On curve                                                  | On point<br>(on selected<br>curve)       |  |
| Normal                   | Deselect curve(s);<br>draw marquee to<br>select points.                           | Select curve;<br>move selected<br>points; move<br>segment | Delete point<br>Move control point       |  |
| Ctrl                     | Deselect curve(s);<br>draw marquee to<br>select points.                           | Select curve;<br>move selected<br>points; move<br>segment | Move point or<br>control point           |  |
| Shift                    | (With control point actions) Constrain angle of direction lines to 45° increments |                                                           |                                          |  |
| Alt                      | Affects control point operations; see Note 2                                      |                                                           |                                          |  |
| Alt<br>(only)            |                                                                                   | Add point, drag to<br>move control<br>points              | Select curve; drag<br>duplicate of curve |  |

| Convert point tool |                                                                                    |                               |                                                   |
|--------------------|------------------------------------------------------------------------------------|-------------------------------|---------------------------------------------------|
|                    | Not on curve                                                                       | On curve                      | On point<br>(on selected<br>curve)                |
| Normal             | Deselect curve(s);<br>draw marquee to<br>select points.                            | Select curve;<br>move segment | Drag out both<br>control points/<br>collapse them |
|                    |                                                                                    |                               | (On control point)<br>Move control point          |
| Ctrl               | Deselect curve(s);<br>draw marquee to<br>select points.                            | Select curve;<br>move segment | Move point or<br>control point                    |
| Shift              | (With other relevant actions) Constrain angle of direction lines to 45° increments |                               |                                                   |
| Alt                | Affects control point operations; see Note 2                                       |                               |                                                   |
| Alt                |                                                                                    | Select curve; drag            | Drag out                                          |
| (only)             |                                                                                    |                               | control point/<br>collapse it                     |
|                    |                                                                                    |                               | (On control point)<br>Move control point          |

Note 1: If a terminal point of the existing curve is selected and has an "upcoming segment" control point, a click (anywhere) will deposit a further point on this curve.

Note 2: For control point drag out or move, Alt controls whether, when we move one control point, the other one moves as well, in a slightly complicated way, thus:

- If the two control points are still in their initial state (direction lines coupled in-line), so that if we move one control point the other one swings to follow, then Alt allows us to move one control point without moving the other one. Once we do that and release the mouse button, the two stay decoupled.
- If the two control points are decoupled, Alt will couple them while we move one (so the other swings to follow); if we press Alt after a move has begun, the coupling is applied retroactively: the second point jumps to match the relative angles of the two direction lines when the move was begun.

None of this applies to control point operations that require Alt to make.

If the tool is not on a control point (or in a situation to drag them out), the above is not pertinent, and any other effect of Alt on the function of the tool prevails.